# Calibrate MacBook M1 Pro or M1 Max with built-in XDR Display

The new Apple MacBooks Pro 2021 handle color on the built-in XDR display completely differently than before and differently from connected external monitors.

In principle, an XDR display can be "adjusted" for different applications using the built-in tools. If the screen is to be calibrated individually, further steps are required. In order to achieve optimal results, a good measuring device is required, which is properly calibrated and whose correction matrix - in the case of colorimeters - is correctly selected (RG Phosphor or GBr in the case of XDR displays).

#### MYIRO-1

Even if (still) few of you own this instrument, here is a hint for use with the new MacBooks M1: The MYIRO-1 is often not recognized correctly on these computers when connected to a USB-C adapter (even the original from Apple).

The solution: Use a USB2 hub to connect the meter.

# Here are the necessary steps to adjust, calibrate, profile, validate and if necessary optimize the display.

To do this, first leave the computer display screen on for at least 10 minutes to warm up, place the measuring device on the monitor. This allows the monitor and measuring device to reach operating temperature. If the temperature were to change during the measurement, this may falsify the measurement results.

### 1. Start the "ColorSync Utility" program from Applications¬Utilities

Under "Devices" select any profile as your "Current profile" (e.g. AdobeRGB), but not the factory (LCD-xxx). This cannot be overwritten by basICColor display 6, selecting the factory default option would generate an error message.

| <b>y 🔍 🔍</b> | Devices                                                                                                    |
|--------------|----------------------------------------------------------------------------------------------------|
|              | Profile First Aid Profiles Devices Filters Calculator                                                                                    |
| Device De    | fault                                                                                                    |
| Scanners     | Display "Color LCD"                                                                                                    |
| Cameras      | ID: 37D8832A-2D66-02CA-B9F7-8F30A301B230                                                                                                 |
| Displays     | Scope: Any user of current computer                                                                                                    |
| Color LCD    |                                                                                                    |
| Printers     | Mode "Color LCD"<br>Factory Profile:<br>Name: Color LCD<br>Path: /Library/ColorSync/Profiles/Displays/Color LCD-37D8832A-2D66-02CA- Open |
|              | B9F7-8F30A301B230.icc                                                                                                    |
|              | Current Profile: 👻                                                                                                    |
|              | Name: Adobe RGB (1998)                                                                                                    |
|              | Path: /Users/karlkoch/Library/ColorSync/Profiles/AdobeRGB1998.icc                                                                        |

You can leave the ColorSync utility open and see basICColor display 6 replace the selected profile with the newly created one.

2. Open System Preferences and select "Desktop & Screensavers" Remove the checkmark from "Show screensaver after" You can reset this setting later.

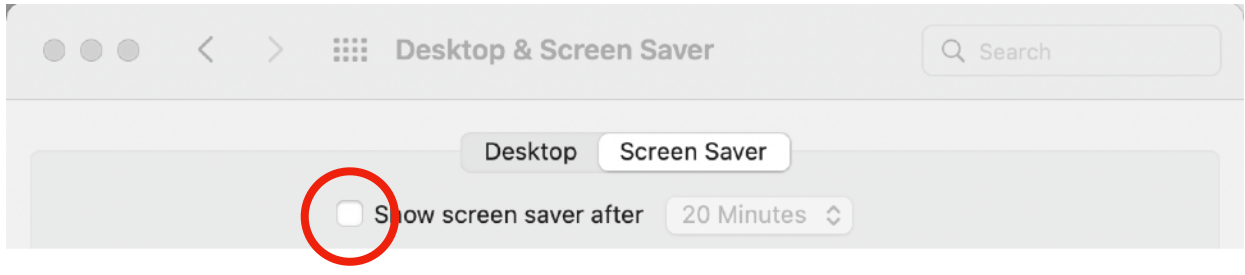

3. Select "Battery" in System Preferences

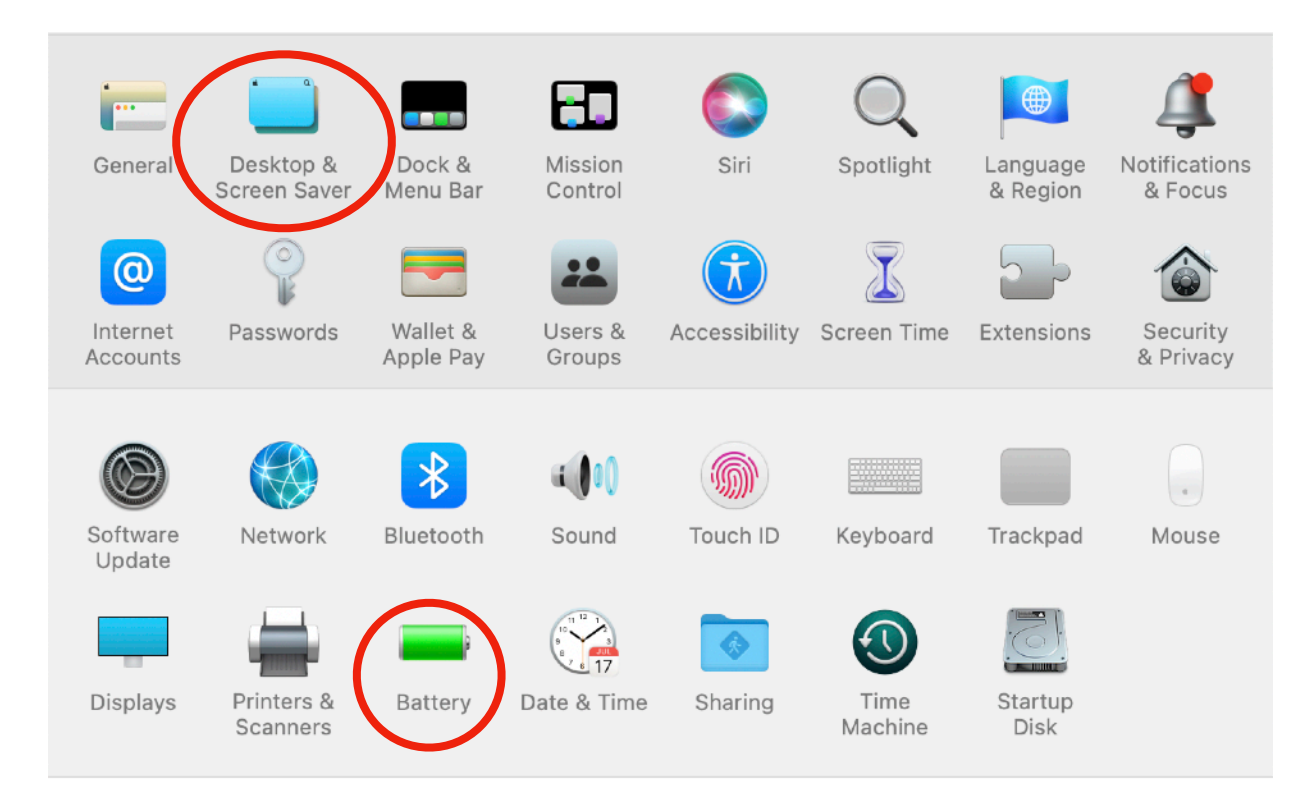

First make sure that

• Both under "Battery and under "Power supply unit" "Switch off monitor after:" is set to "Never" or at least 1 hour (you can also reset these options later)

• "Slightly dim the monitor while on battery power" must not be checked . If you want to work with correct colors when using battery power, you should not change this setting later.

| ••• < >              | iiii Battery                                                                                                    | Q Search                                |
|----------------------|----------------------------------------------------------------------------------------------------|-----------------------------------------|
|                      | Turn display off after:<br>1 min 15 min<br>Put hard disks to sleep when possi<br>lightly dim the display while on ba | 1 hr 3 hrs Never<br>ble<br>attery power |
| basICColor display 6 | Built-in Retina XDR                                                                                                  | Page 2 of 12                            |

# 4. Open "Displays" in System Preferences

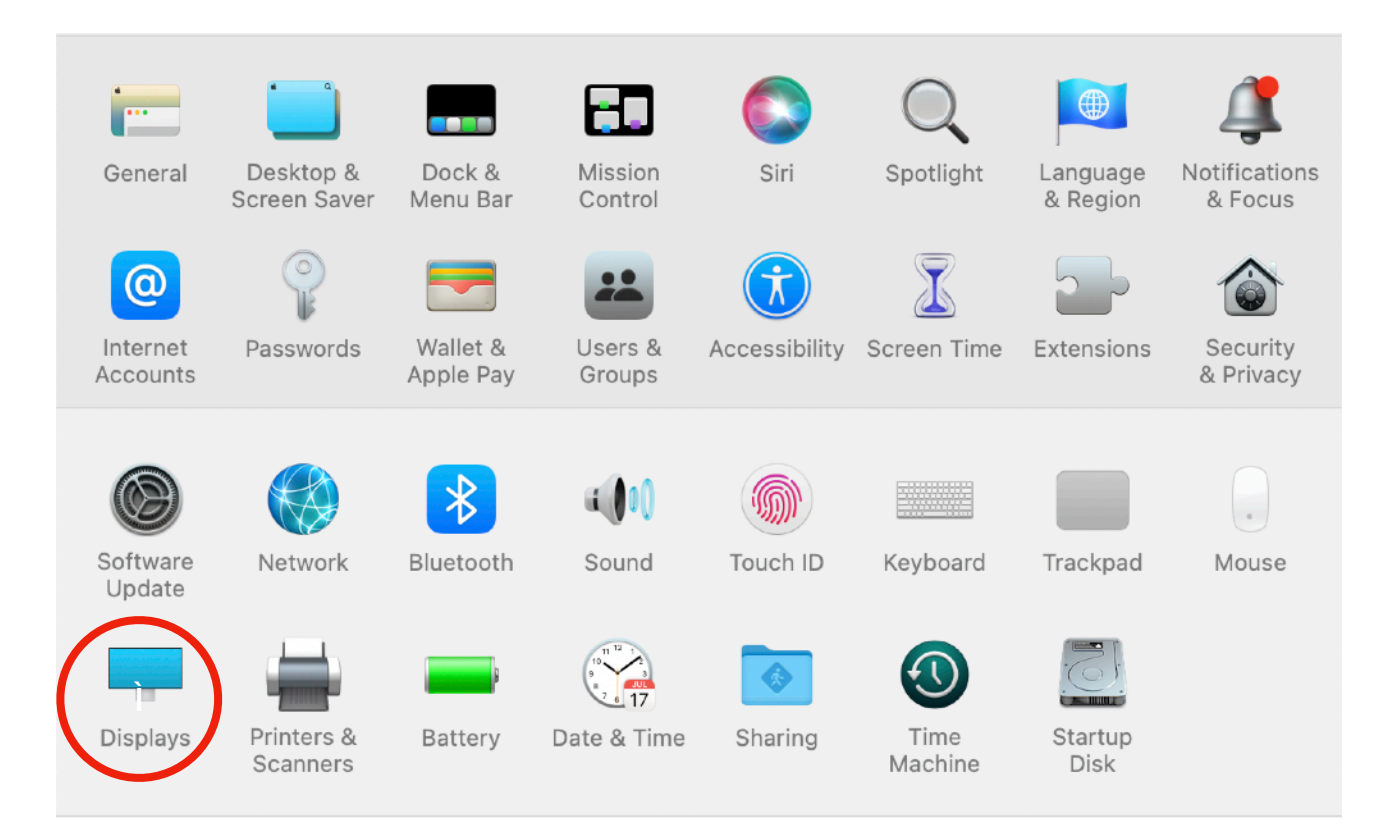

#### Switch off

"Automatically adjust brightness" and "True Tone".

|                                                          | Resolution: Oefault for Display Scaled                                                                                                    |
|----------------------------------------------------------|----------------------------------------------------------------------------------------------------|
|                                                          | Here's to the crows to the crow |
| <b>MacBook Pro</b><br>Built-in Liquid Retina XDR Display | Brightness:<br>Automatically adjust brightness<br>Tue Tone<br>Automatically adapt display to make colors<br>appear consistent in different ambient                                                                                                    |
|                                                          | lighting conditions. Presets: Apple Display (P3-500 nits)                                                                                                    |
|                                                          |                                                                                                    |

Do not change the Brightness slider!

## 5. Choose a Preset and create a new one

Choose a preset, it doesn't matter which one, as we customize the parameters. This works with any of these presets (also called reference modes in Apple's documentation). We use the preset "Apple Display (P3-500 nits)" here as an example (nits is the American term for cd/m2).

After this is selected, you need to click on this preset again and select "Customize Presets..." from the drop-down menu that opens up.

|   | Apple XDR Display (P3-1600 nits) |
|---|----------------------------------|
| 1 | Apple Display (P3-500 nits)      |
|   | HDR Video (P3-ST 2084)           |
|   | HDTV Video (BT.709-BT.1886)      |
|   | NTSC Video (BT.601 SMPTE-C)      |
|   | PAL & SECAM Video (BT.601 EBU)   |
|   | Digital Cinema (P3-DCI)          |
|   | Digital Cinema (P3-D65)          |
|   | Design & Print (P3-D50)          |
|   | Photography (P3-D65)             |
|   | Internet & Web (sRGB)            |
|   | Queternize Descete               |
|   | customize Presets                |

The predefined presets cannot be edited. Create a copy of the selected setting by clicking on the "+" sign.

Checked presets will appear as options in the Display Menu of Control Center.

| Preset                           | Show in Menu |
|----------------------------------|--------------|
| Apple XDR Display (P3-1600 nits) |              |
| Apple Display (P3-500 nits)      |              |
| HDR Video (P3-ST 2084)           |              |
| HDTV Video (BT.709-BT.1886)      |              |
| NTSC Video (BT.601 SMPTE-C)      |              |
| PAL & SECAM Video (BT.601 EBU)   |              |
| Digital Cinema (P3-DCI)          |              |
| Digital Cinema (P3-D65)          |              |
| Desian & Print (P3-D50)          |              |
| $+   +   \otimes \mathbf{v}$     |              |

Name the new preset as you wish, in our example it is "Prepress".

6. Now it's time to set the desired "calibration parameters"

| _        | Preset Name:         | Prepress                                                                                                    |                                                                                                    |
|----------|----------------------|----------------------------------------------------------------------------------------------------|----------------------------------------------------------------------------------------------------|
|          | Description:         | Configures the display for general use in office and<br>home environments. This mode is based on the wide<br>color P3 color primaries and supports a brightness<br>range of up to 500 nits typical of Apple built-in<br>displays. | Notice construction<br>is over this sub-<br>tice of this sub-<br>tice of this sub-<br>tion of the sub-<br>tion of the sub-<br>tion of the sub-<br>sub-<br>sub-the sub-<br>sub-<br>sub-sub-sub-<br>sub-<br>sub-sub-sub-sub-<br>sub-sub-sub-sub-sub-sub-sub-sub-sub-sub- |
|          | Color Gamut:         | P3 🗘                                                                                                    |                                                                                                    |
| Built-ir | White Point:         | D50 📀 x: 0,3457 y: 0,3585                                                                                                    |                                                                                                    |
| SDI      | R Transfer Function: | sRGB ICC V2                                                                                                    |                                                                                                    |
|          |                      | Apply System Gamma Boost 1,00<br>Enable HDR Content                                                                                                    | colors<br>nt                                                                                                    |
| м        | aximum Luminance:    | HDR 160 SDR 160                                                                                                    | :                                                                                                    |
|          |                      | ✓ Limit Luminance to Full Screen Capability                                                                                                    | :                                                                                                    |

• Leave the "Color Gamut" at "P3" for all color managed programs. This is the native color space of the XDR Display.

You should only chose a different setting here if you are working with programs that require a certain (smaller) color space in order to display colors correctly (e.g. some video editing programs that do not use color management).

 You can set the white point to D50, D65 or DCI (the latter for video), or determine it individually by entering xy values. This assumes that you know these values. • Here are the values for a few common illuminants:

| Color Temperature | Illuminant | Da     | aylight | Blac   | k Body |
|-------------------|------------|--------|---------|--------|--------|
| or CCT            |            | x      | У       | x      | У      |
| 2856              | Α          |        |         | 0,4476 | 0,4075 |
| 4000              |            | 0,3823 | 0,3836  | 0,3804 | 0,3767 |
| 4500              |            | 0,3620 | 0,3707  | 0,3607 | 0,3635 |
| 5000              |            | 0,3456 | 0,3585  | 0,3451 | 0,3516 |
| 5002,70           | D50        | 0,3456 | 0,3584  | 0,3450 | 0,3515 |
| 5250              |            | 0,3387 | 0,3528  | 0,3384 | 0,3461 |
| 5500              |            | 0,3324 | 0,3474  | 0,3324 | 0,3410 |
| 5502,97           | D55        | 0,3324 | 0,3474  | 0,3323 | 0,3409 |
| 5750              |            | 0,3268 | 0,3424  | 0,3270 | 0,3362 |
| 6000              |            | 0,3216 | 0,3376  | 0,3220 | 0,3317 |
| 6250              |            | 0,3170 | 0,3332  | 0,3176 | 0,3275 |
| 6500              |            | 0,3127 | 0,3290  | 0,3135 | 0,3236 |
| 6503,51           | D65        | 0,3127 | 0,3290  | 0,3134 | 0,3235 |
| 6750              |            | 0,3088 | 0,3251  | 0,3098 | 0,3199 |
| 7000              |            | 0,3053 | 0,3215  | 0,3063 | 0,3165 |
| 7500              |            | 0,2990 | 0,3148  | 0,3003 | 0,3102 |
| 7504,05           | D75        | 0,2990 | 0,3148  | 0,3002 | 0,3102 |
| 8000              |            | 0,2937 | 0,3090  | 0,2951 | 0,3047 |
| 8500              |            | 0,2891 | 0,3039  | 0,2907 | 0,2999 |
| 9000              |            | 0,2852 | 0,2994  | 0,2869 | 0,2955 |
| 9305,02           | D93        | 0,2830 | 0,2969  | 0,2848 | 0,2931 |
| 9500              |            | 0,2817 | 0,2954  | 0,2835 | 0,2917 |
| 10000             |            | 0,2787 | 0,2918  | 0,2806 | 0,2882 |

#### Tabelle 1

- The SDR transfer function (tone curve) can be selected from any gamma value between 1.6 and 2.6 (referred to here as "Pure Power"), the sRGB curve or BT 1886 (again only suitable for video). Select Gamma 2.2 if you have selected AdobeRGB as your working space or "sRGB ICC V2" if sRGB is your working color space or if you are aiming for an L\* calibration, as this best reflects the human perception of tonal gradations. The sRGB curve is closest to L\*, which unfortunately is not available for selection here.
- Leave both "Apply system gamma boost" and "Enable HDR content" turned off.

• Under "Maximum luminance", you set the desired luminance of your monitor at SDR. Select a value here that is approx. 10% above the desired luminance of the calibrated screen, since the video LUTs may reduce the brightness somewhat in order to achieve the exact color temperature for the white point.

#### **MPORTANT!**

Switch "Limit Luminance to Full Screen Capability" on, otherwise no "Fine-Tune Calibration..." can be done.

#### 7. Save Preset

After completing and saving the settings, the brightness can no longer be changed with the keyboard or the system settings.

The white point can also only be changed within narrow limits - and rather awkwardly - during "Fine-Tune Calibration...".

| _        | Preset Name:           | Prepress                                                                                                    |                                                                                                    |
|----------|------------------------|----------------------------------------------------------------------------------------------------|----------------------------------------------------------------------------------------------------|
|          | Description:           | Configures the display for general use in office and<br>home environments. This mode is based on the wide<br>color P3 color primaries and supports a brightness<br>range of up to 500 nits typical of Apple built-in<br>displays. | Notice conception<br>in the conception<br>in the first of the<br>sector of the sector<br>back the back of the<br>back the sector of the<br>sector of the sector<br>of the sector of the<br>sector of the sector of the<br>sector of the sector of the sector of the<br>sector of the sector of the sector of the<br>sector of the sector of the sector of the sector of the<br>sector of the sector of the sector of the sector of the sector of the<br>sector of the sector of the sector |
|          | Color Gamut:           | P3 🖸                                                                                                    |                                                                                                    |
| Built-ir | White Point:           | D50 📀 x: 0,3457 y: 0,3585                                                                                                    |                                                                                                    |
|          | SDR Transfer Function: | sRGB ICC V2                                                                                                    |                                                                                                    |
|          |                        | Apply System Gamma Boost 1,00                                                                                                    | colors                                                                                                    |
|          |                        | Enable HDR Content                                                                                                    |                                                                                                    |
|          | Maximum Luminance:     | HDR 160 SDR 160                                                                                                    | :                                                                                                    |
|          |                        | Limit Luminance to Full Screen Capability                                                                                                    | :                                                                                                    |

If the desired parameters such as luminance or color temperature cannot be edited in "Fine-Tune Calibration…", you must start the entire process from the beginning and select a lower or higher luminance or other xy values.

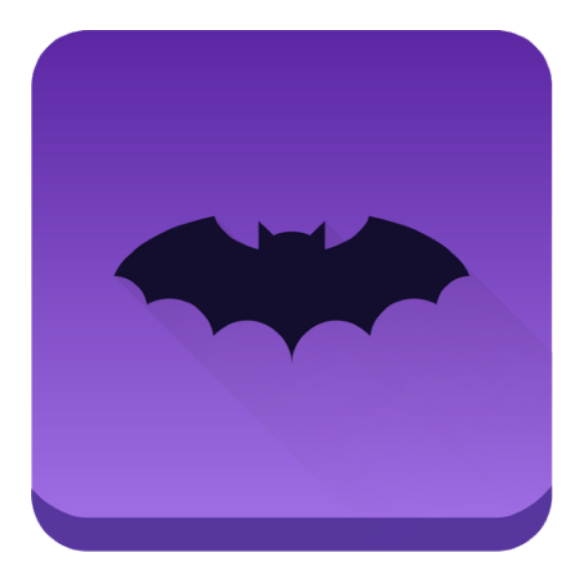

# 8. Now open basICColor display 6

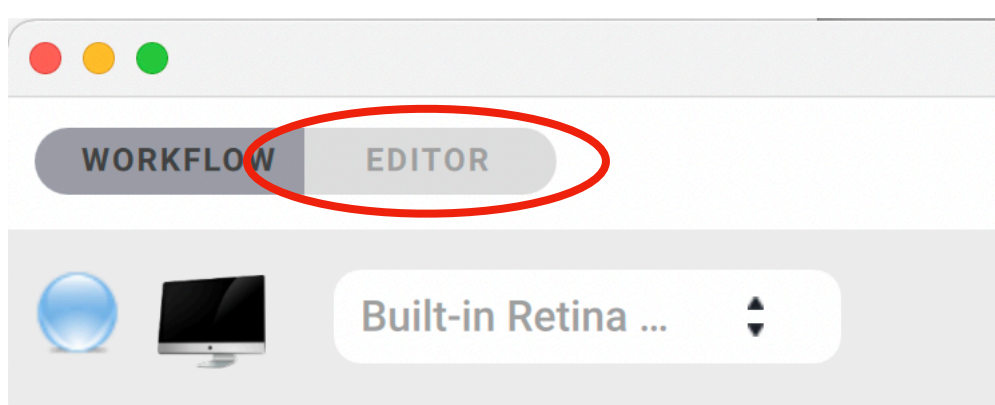

...and switch to EDITOR

Select a WORKFLOW by clicking on the icon. Mouse-over to highlight the edit menu and click the pencil icon.

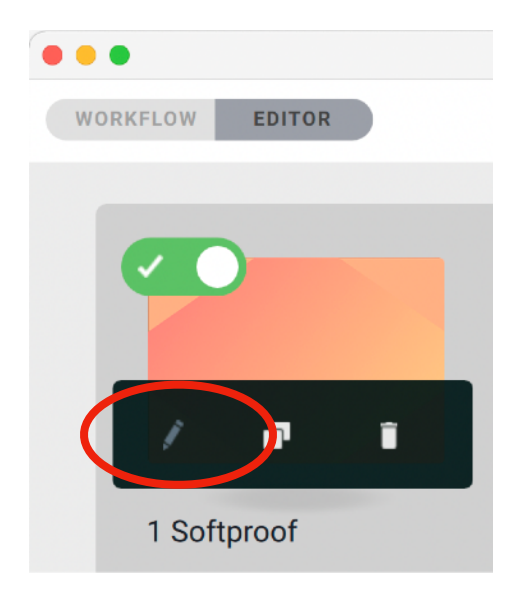

# 9. EDIT the WORKFLOW

Set the following parameters:

| Calibration mode: | "Automatic"                                                                                         |
|-------------------|----------------------------------------------------------------------------------------------------|
| White Point:      | Exactly the white point chosen for the active preset (D50 in our example)                           |
| Tone curve:       | The gamma or sRGB you selected in the preferences under SDR transfer function (sRGB in our example) |
| White Luminance:  | The nits value you set in the preferences under Maximum Luminosity, SDR (160 in our example)        |
| Black Luminance:  | Minimum (recommended)                                                                               |

#### In our example it looks like this:

| ORKFLOW EDITOR   |         |         | Prepress - Edit WORKFLOW |          |                 |
|------------------|---------|---------|--------------------------|----------|-----------------|
| Calibrate        | Emulate | Profile | Validate                 | Evaluate | Light           |
| Calibration Mode | 0       |         | White Point 😨            |          |                 |
| Automatic        | :       |         | D50                      | :        | <b>A</b>        |
| Tonal Response   | •       |         | White Luminance 😢        |          |                 |
| sRGB             | :       |         | 160                      | :        | <b>A</b>        |
|                  |         |         | Black Luminance 🝞        |          |                 |
|                  |         |         | Min Native               | :        | <b>A</b>        |
|                  |         |         |                          |          |                 |
|                  |         |         |                          |          |                 |
| + BACK           |         |         |                          |          | SAVE WORKFLOW - |
|                  |         |         |                          |          |                 |

# 10. Save the WORKFLOW ...

... unter a name of your choice, e.g. Prepress

## 11. Switch back to WORKFLOW

Select the newly created WORKFLOW Start the calibration and profiling process.

**NOTE:** In operating systems prior to macOS Monterey12.3, the monitor briefly turns green; as of Monterey 12.3, as well as external monitors, it flashes red).

Apple reversed the order of the video LUTs for the internal XDR displays, but fixed the error in Monterey 12.3. Instead of the usual order RGB, here it is GBR. basICColor display 6 sets the first video LUT, if this turns the monitor green, the software recognizes that the LUTs are swapped. We strongly recommend to upgrade to Monterey 12.3.x before calibration.

#### Instrument Info

• If you use an i1 Display Pro as your instrument, make sure you select "RG Phosphor" as your correction matrix.

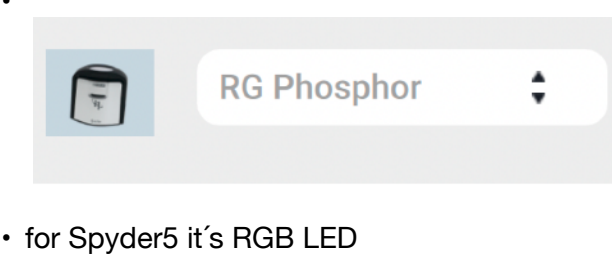

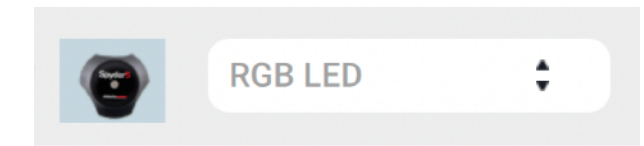

• for spectrophotometers (i1 Pro, MYIRO-1) you don't have to select anything - it's always "Spectral".

|   | Spectral | \$ |
|---|----------|----|
| 0 |          |    |

## **12. Save the report**

After completing Calibrate, Profile and Validate, save the report in order to record the values achieved. You may need this later for "Fine-Tune Calibration…".

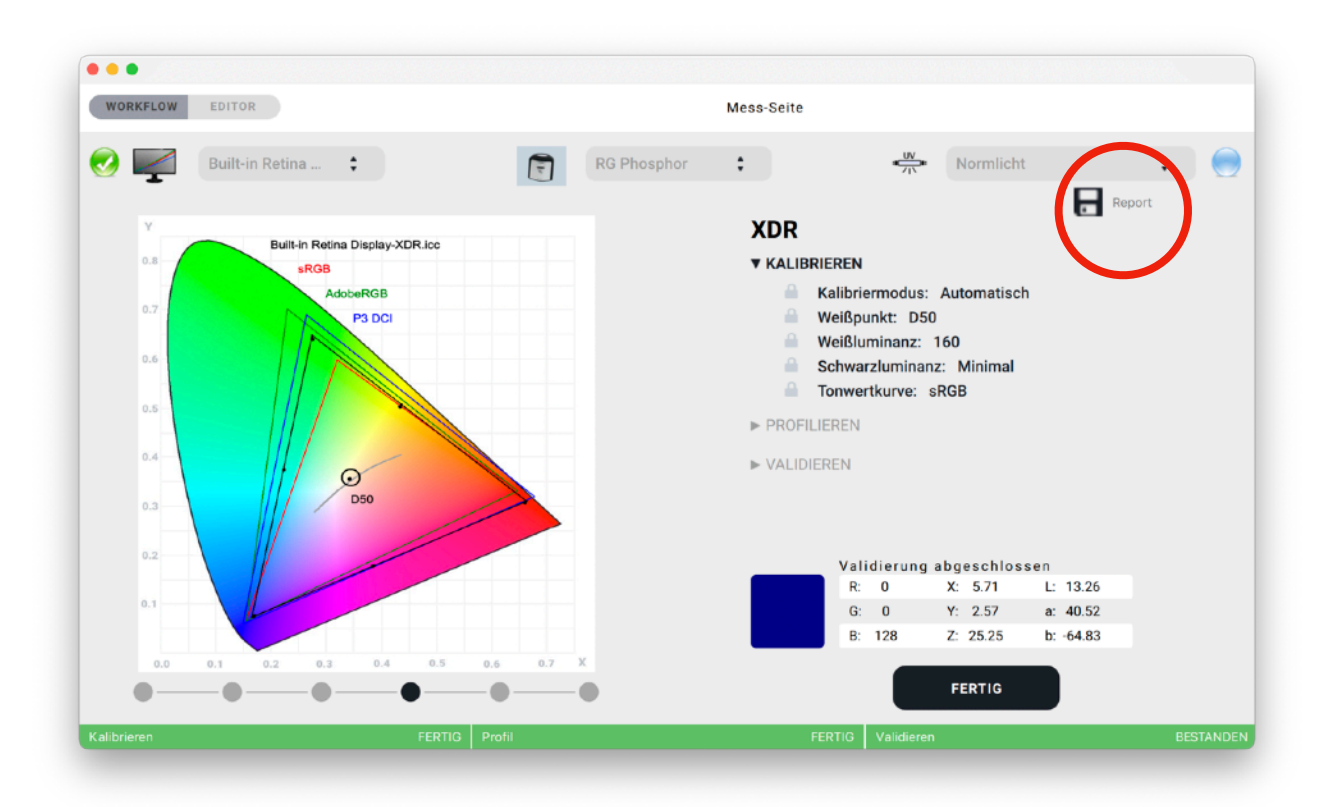

If the validation passes, the process is successful and you do not need to do anything else.

If the validation is unsuccessful, you may be able to correct the values with the calibration fine adjustment in System Settings Displays. However, this is only possible within very narrow limits.

# 13. White Point Edit (basICColor display 6 Pro)

If you use basICColor display 6 Pro you can edit the white point if it is visually a bit off. Click on the rightmost dot below the graphics window.

Note: This only works correctly from Monterey 12.3, before that the video LUTs are swapped.

This is much easier than Apple's "Fine-Tune Calibration…" or even having to repeat the whole process from the beginning if the tolerances for "Fine-Tune Calibration…" were exceeded.

|    | •—     | _    | ) —        | (        | 0-          | -0        | )           | -•      |   | -0       |           |             |         |            | DONE          |        |  |
|----|--------|------|------------|----------|-------------|-----------|-------------|---------|---|----------|-----------|-------------|---------|------------|---------------|--------|--|
|    |        |      | Profile x: | 0.343, ; | y: 0.356, C | orrection | c: 0.000, y | . 0.000 |   | White Po | pint Edit |             |         | Reset (    | Correction    |        |  |
|    |        |      |            | _        |             |           |             |         |   |          |           |             |         | Save C     | orrection     |        |  |
|    |        |      |            |          |             |           |             |         |   |          |           |             |         | Reset      |               |        |  |
|    |        |      |            |          |             |           |             |         |   |          |           |             | _       |            |               | _      |  |
|    |        |      |            |          |             |           |             |         |   |          |           | ► VALID     | ATE     |            |               |        |  |
|    |        |      |            |          |             | 1         |             |         |   |          |           | ▶ PROFI     | ILE     |            |               |        |  |
|    |        |      |            |          |             |           |             |         |   |          |           |             | Black L | Luminance: | Min Native    |        |  |
|    |        |      |            |          |             |           |             |         |   |          |           | <u>A</u>    | White I | Point: D50 | 160           |        |  |
|    |        |      |            |          |             |           |             |         |   |          |           |             | Calibra | tion Mode: | Automatic     |        |  |
|    |        |      |            |          |             |           |             |         |   |          |           | Prep        | ress    |            |               |        |  |
| 9  | -      | Buil | t-in Re    | etina .  |             |           |             | Ŧ       | 9 | â        | RG Phosph | ior 🖡       |         |            | Viewing Light | Report |  |
|    |        | Deal | t in D     | A        |             |           |             |         | - |          |           |             |         | UV         | Manda a Dala  |        |  |
| WO | RKFLOW | EDIT | OR         |          |             |           |             |         |   |          | Me        | asurement P | age     |            |               |        |  |

But you can also use the "Correction" values for "Fine-Tune Calibration...".